# 从Firepower入侵检测排除EIGRP、OSPF和 BGP消息

## 目录

简介 先决条件 使用的组件 网络图 配置 EIGRP<u>示例</u> OSPF示例 BGP示例 确认 **EIGRP OSPF** 调试输出中显示"BGP 故障排除

## 简介

路由协议发送hello消息和keepalive来交换路由信息并确保邻居仍然可到达。在负载较重时,Cisco Firepower设备可能会延迟保持连接消息(不丢弃该消息)足够长,以便路由器声明其邻居关闭。本 文档提供创建信任规则以排除路由协议的keepalive和控制平面流量的步骤。它使Firepower设备或 服务能够将数据包从入口交换到出口接口,而无需延迟检查。

## 先决条件

### 使用的组件

本文档中的访问控制策略更改使用以下硬件平台:

- FireSIGHT管理中心(FMC)
- Firepower设备: 7000系列、8000系列型号

**注意**:本文档中的信息是从特定实验环境中的设备创建的。本文档中使用的所有设备最初均采 用原始(默认)配置。如果您使用的是真实网络,请确保您已经了解所有命令的潜在影响。

## 网络图

- 路由器A和路由器B是第2层邻接的,不知道内联Firepower设备(标记为ips)。
- 路由器A 10.0.0.1/24 路由器B 10.0.0.2/24

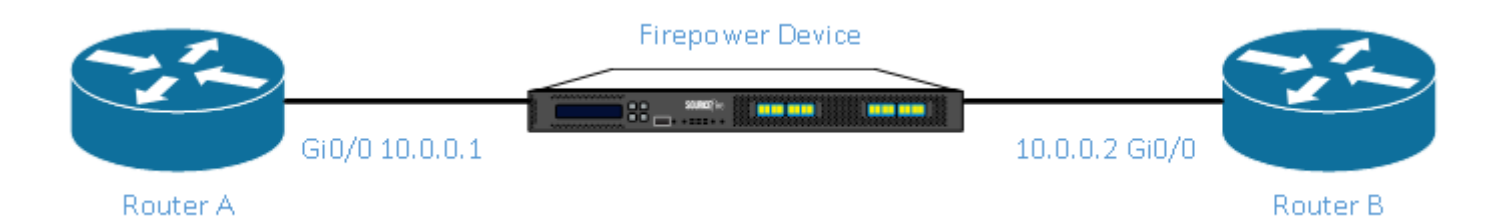

- 对于测试的每个内部网关协议(EIGRP和OSPF),路由协议在10.0.0.0/24网络上启用。 在测试BGP时,使用e-BGP,并且直接连接的物理接口用作对等体的更新源。

配置

EIGRP示例

在路由器上

路由器 A:

router eigrp 1 network 10.0.0.0 0.0.0.255 路由器 B:

router eigrp 1 network 10.0.0.0 0.0.0.255

#### 在FireSIGHT管理中心

- 1. 选择应用于Firepower设备的访问控制策略。 2. 使用Trust操作创建访问控制**规则。** 3. 在"端口**"选**项卡下,**在协**议88下选择EIGRP。 4. 单击Add将端口添加到目标端口。 5. 保存访问控制规则。

Editing Rule - Trust IP Header 88 EIGRP

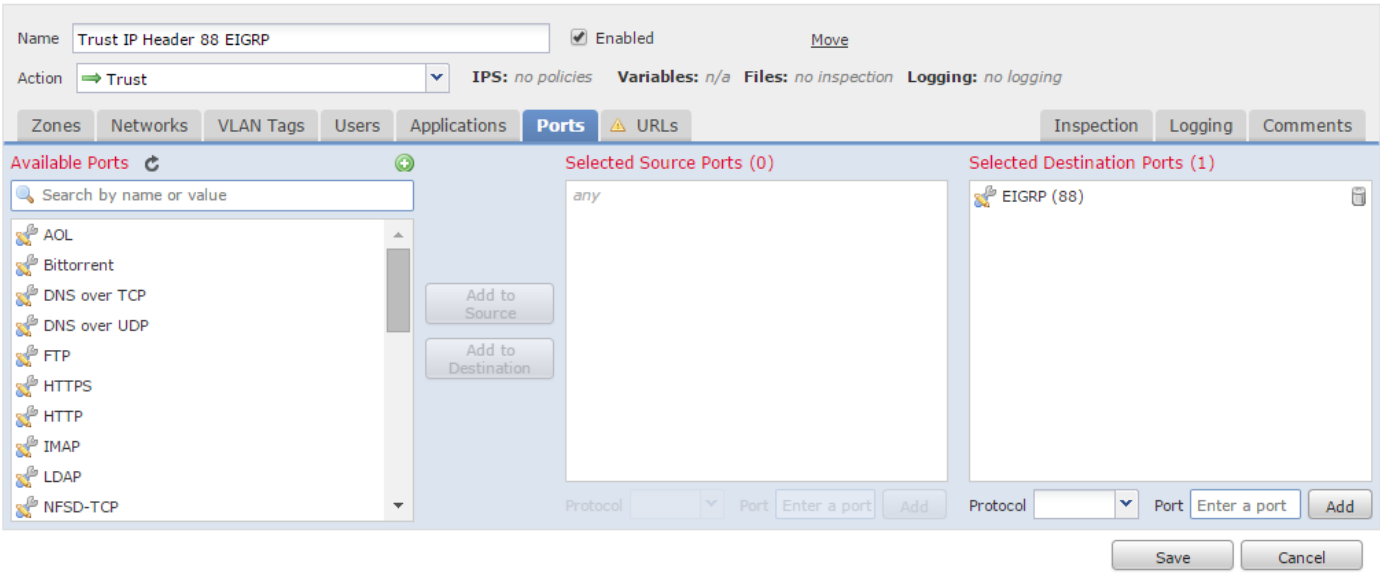

? X

OSPF示例

在路由器上

路由器 A:

router ospf 1 network 10.0.0.0 0.0.0.255 area 0 路由器 B:

router ospf 1 network 10.0.0.0 0.0.0.255 area 0

#### 在FireSIGHT管理中心

- 1. 选择应用于Firepower设备的访问控制策略。
- 2. 使用Trust操作创建访问控制**规则。** 3. 在Ports选项卡下,选择协议89下的OSPF。 4. 单击Add将端口添加到目标端口。
- 5.保存访问控制规则。

Editing Rule - Trust IP Header 89 OSPF

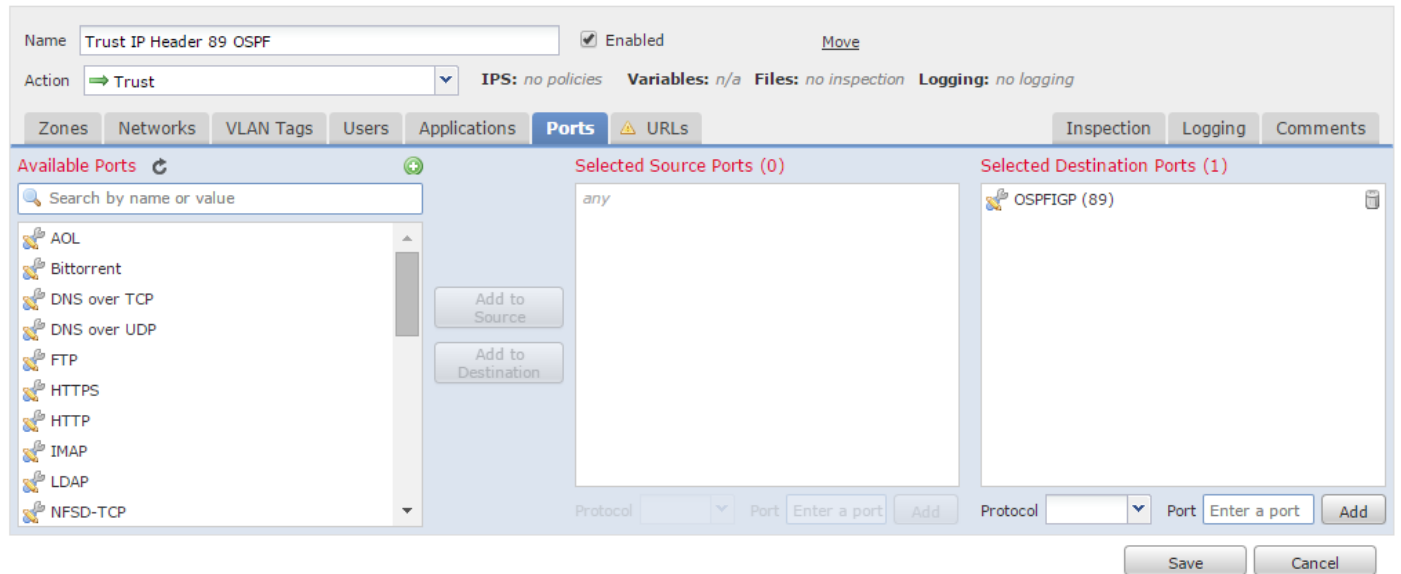

? X

### BGP示例

在路由器上

路由器 A:

| router bgp 65001  |           |       |
|-------------------|-----------|-------|
| neighbor 10.0.0.2 | remote-as | 65002 |
| 路由器 B:            |           |       |

router bgp 65002 neighbor 10.0.0.1 remote-as 65001 在FireSIGHT管理中心

> 注意:您必须创建两个访问控制条目,因为端口179可能是源或目标端口,具体取决于哪个 BGP发言者的TCP SYN首先建立会话。

#### 规则1:

- 1. 选择应用于Firepower设备的访问控制策略。 2. 使用Trust操作创建访问控制**规则**。 3. 在"端**口"**选项卡下**,选择TCP(6)**并输入**端口179**。 4. 单击Add将端口添加到源**端口**。 5. 保存访问控制规则。

#### 规则 2:

- 1. 选择应用于Firepower设备的访问控制策略。
- 2. 使用Trust操作创建访问控制规则。 3. 在"端口"选项卡下,选择TCP(6)并输入端口179。 4. 单击Add将端口添加到目标端口。
- 5.保存访问控制规则

| 3 | Trust BGP TCP Source 179 | any | any | any | any a | any | any | any | 🛫 TCP (6):179 | any           | <i>any</i> ➡Trust | U 🗋 🗌 V | a 🖓 |
|---|--------------------------|-----|-----|-----|-------|-----|-----|-----|---------------|---------------|-------------------|---------|-----|
| 4 | Trust BGP TCP Dest 179   | any | any | any | any a | any | any | any | any           | 🛫 TCP (6):179 | any ⇔Trust        | 0 🗋 🗇   | Ø 🖥 |

#### Editing Rule - Trust BGP TCP Source 179

Enabled Name Trust BGP TCP Source 179 Move Action 🔿 Trust ✓ IPS: no policies Variables: n/a Files: no inspection Logging: no logging Zones Networks VLAN Tags Users Applications Ports Inspection Logging Comments 🛆 URLs Available Ports 🛛 🖒 ٢ Selected Source Ports (1) Selected Destination Ports (0) 📌 TCP (6):179 Search by name or value 8 anv 📌 AOL ..... 📌 Bittorrent 📌 DNS over TCP 🛫 DNS over UDP 📌 FTP 📌 HTTPS 📌 НТТР 📌 IMAP 📌 LDAP MFSD-TCP Protocol TCP (6) Y Port Enter a port Add Protocol TCP (6) Y Port Enter a port Add Save

Cancel

? X

? X

#### Editing Rule - Trust BGP TCP Dest 179

Enabled Name Trust BGP TCP Dest 179 Move ▼ IPS: no policies Variables: n/a Files: no inspection Logging: no logging Action ⇒ Trust Zones Networks VLAN Tags Users Applications Ports 🛆 URLs Inspection Logging Comments Available Ports 👩 ٢ Selected Source Ports (0) Selected Destination Ports (1) 🔍 Search by name or value 📌 TCP (6):179 i any 📌 AOL ..... 📌 Bittorrent 🚀 DNS over TCP 📌 DNS over UDP 📌 FTP 📌 HTTPS 🛫 НТТР 📌 IMAP 📌 LDAP NFSD-TCP Protocol TCP (6) Y Port Enter a port Add Protocol ✓ Port Enter a port Add Ŧ Save Cancel

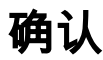

要验证信任规则是否**按**预期运行,请在Firepower设备上捕获数据包。如果您在数据包捕获中注意到 EIGRP、OSPF或BGP流量,则该流量不会按预期受信任。

提示:请阅读,了解如何捕获Firepower设备上的流量。

例如:

#### EIGRP

如果信任规则按预期运行,则不应看到以下流量:

16:46:51.568618 IP 10.0.0.1 > 224.0.0.10: EIGRP Hello, length: 40 16:46:51.964832 IP 10.0.0.2 > 224.0.0.10: EIGRP Hello, length: 40

#### OSPF

如果信任规则按预期运行,则不应看到以下流量:

16:46:52.316814 IP 10.0.0.2 > 224.0.0.5: OSPFv2, Hello, length 60 16:46:53.236611 IP 10.0.0.1 > 224.0.0.5: OSPFv2, Hello, length 60

#### 调试输出中显示"BGP

如果信任规则按预期运行,则不应看到以下流量:

17:10:26.871858 IP 10.0.0.1.179 > 10.0.0.2.32158: Flags [S.], seq 1060979691, ack 3418042121, win 16384, options [mss 1460], length 0 17:10:26.872584 IP 10.0.0.2.32158 > 10.0.0.1.179: Flags [.], ack 1, win 16384, length 0

**注意:**BGP在TCP上访问,keepalive的频率不如IGP。假设没有要更新或撤消的前缀,您可能 需要等待更长的时间来验证您没有看到端口TCP/179上的流量。

### 故障排除

如果您仍然看到路由协议流量,请执行以下任务:

- 1. 验证访问控制策略已成功从FireSIGHT管理中心应用到Firepower设备。为此,请导航至"系统 ">"监控">"任务状态"页。
- 2. 验证规则操作是"信任"而不是"允许"。
- 3. 验证是否未在信任规则上启**用日**志。